International Telecommunication Union

#### WORLD RADIOCOMMUNICATION SEMINAR 2012

GENEVA, 3-7 DECEMBER 2012

www.itu.int/ITU-R/go/WRS-12

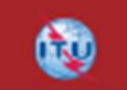

## Workshop on FSS Space Plan

GBIC/AP30B

Presented by ITU-R/SSD Space Notification and Plans Division

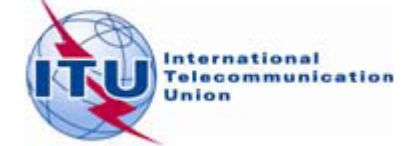

## You have learned

- Concept of Space Plans
- Regulatory procedures in AP30B
- Submit /Validate notices

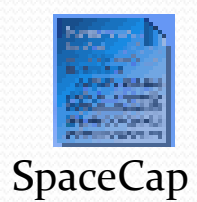

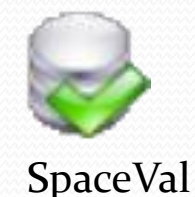

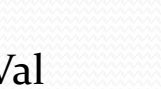

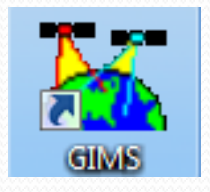

## You will learn

- How to perform technical examinations
- How to get, view and understand the results
- Familiar with BR software packages

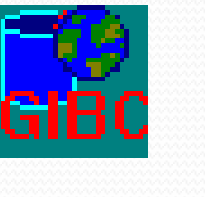

GIBC

AP<sub>3</sub>oB Report

### COMPATIBILITY

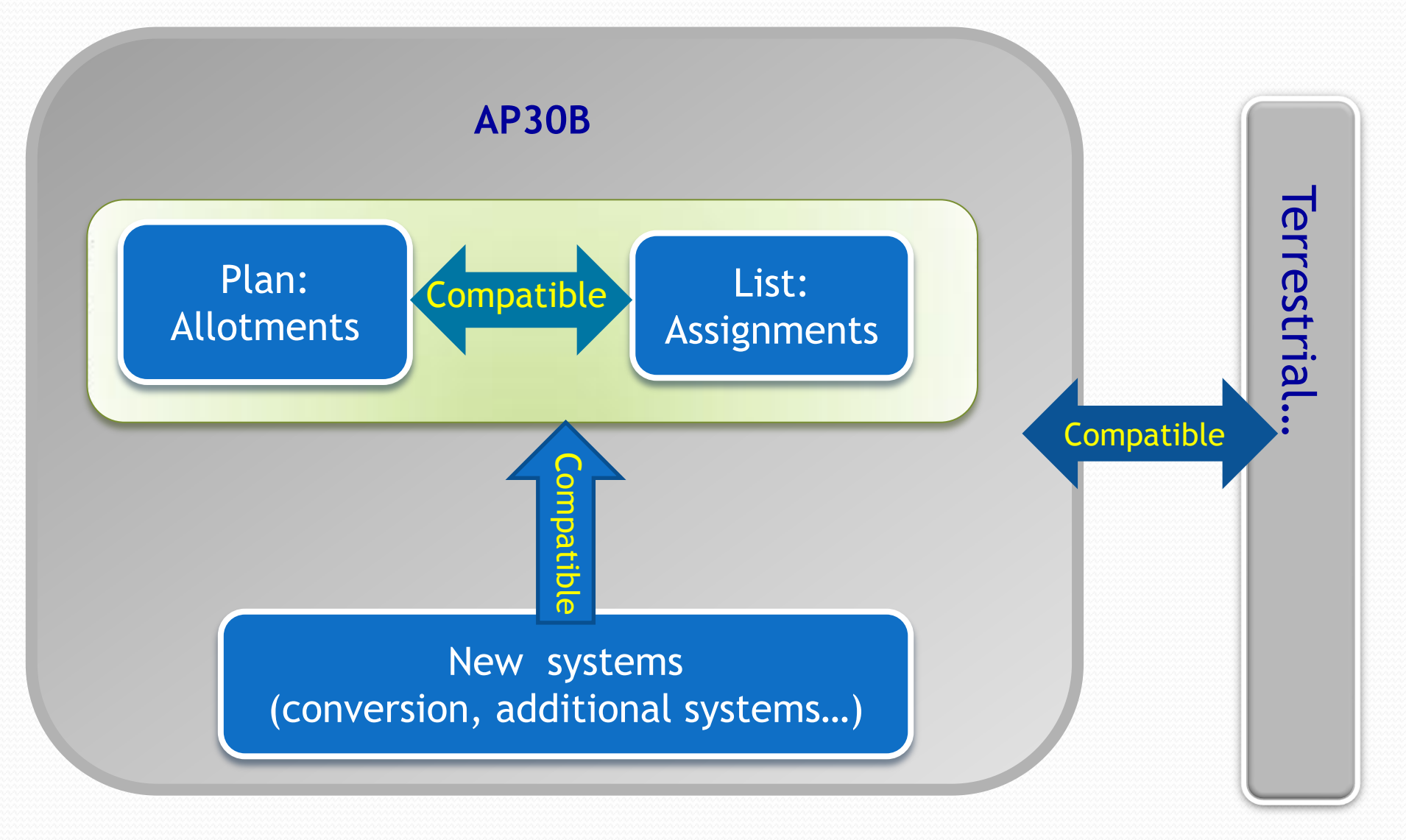

## **Protection Criteria Categories**

#### Hard Limits

- ✓ If exceeded → the Submission is not receivable (unfavorable) and returned to notifying administration
- To preserve current and future use of a Radiocommunincation Service in general

### Coordination Trigger Limits

- Agreements of affected administrations is required
- ✓ To protect:
  - Existing assignments of Space Services Networks:
  - Existing and future terrestrial services on territories of administrations

### Hard limits in AP30B

### Article 21 of Radio regulations

Downlink PFD hard limit at the Earth's surface

### Annex 3 of Appendix 30B

- Downlink PFD hard limit
- on any portion of the surface of the Earth
- uplink PFD hard limit

towards any location in the GSO-satellite orbit located beyond the coordination arc

### Annex 3 PFD limits

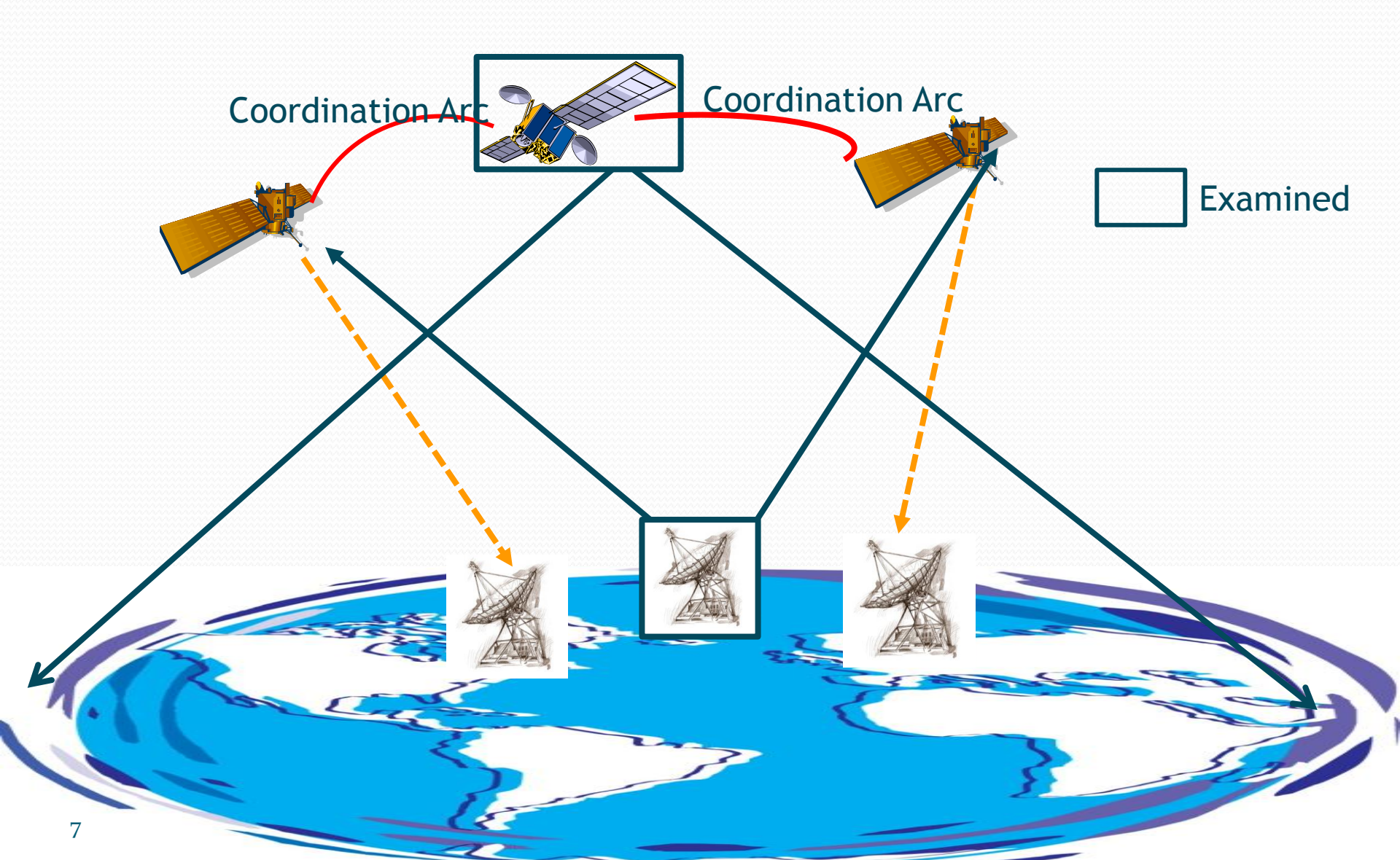

## **Coordination requirements**

#### Service area coverage examination ( §6.6 of AP30B)

Identify the administrations whose territory is partially or wholly included in the service area of the network under examination.

#### Annex 4 examination

Identify the allotments or assignments of Appendix 30B are affected by the network under examination.

- Uplink single-entry C/I (at test points)
- Downlink single-entry C/I (at test points and grid points)
- Aggregate C/I (at test points)

Grid points for downlink examination

Interpolation of reference value:

The note 19 of Annex 4 to Appendix 30B (WRC-07)

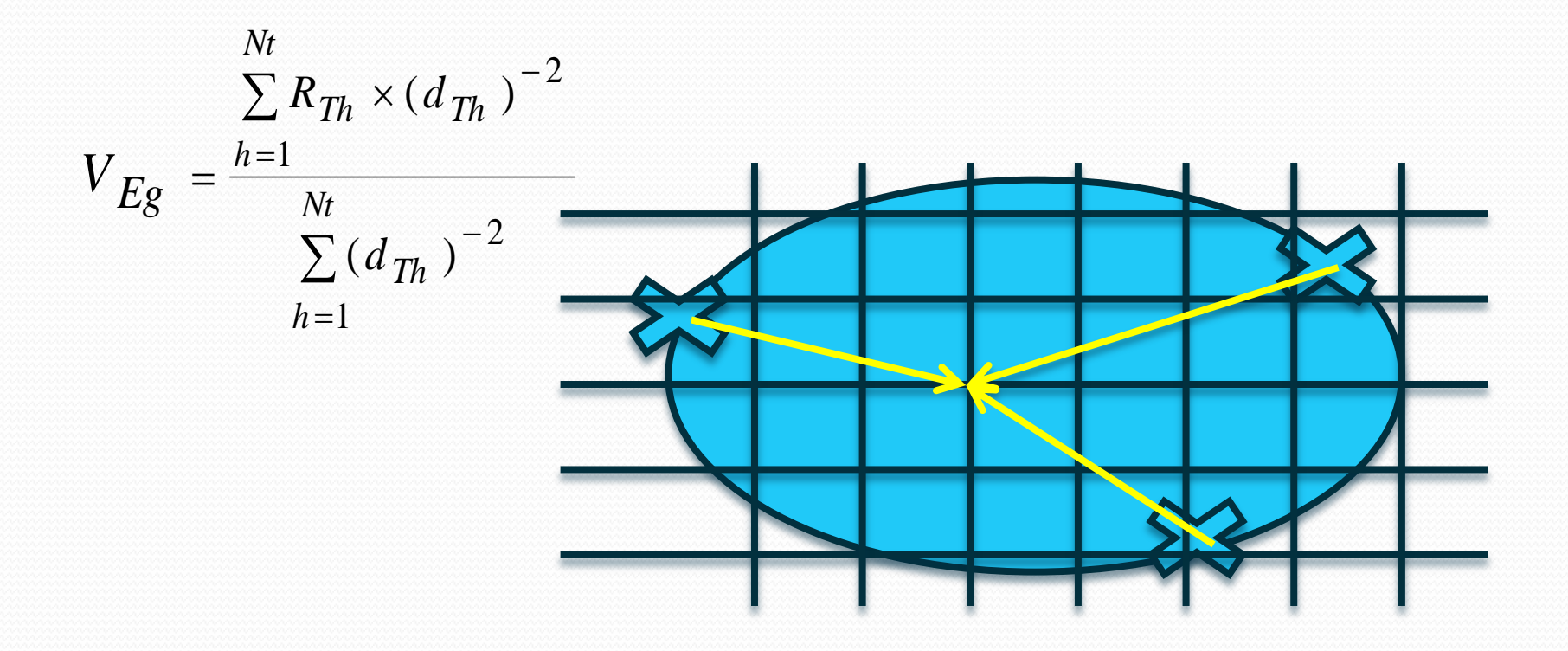

## Exercise on GIBC (1)

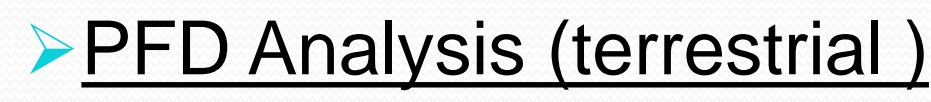

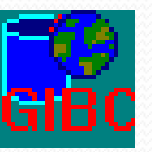

 Go to the tab "Tools/Options"
 Select "30B\_9999.mdb" as SRS Database and "30B\_gims.mdb" as Additional GIMS Databases
 Go to the tab "PFD (Terrestrial serv.)"
 Type in the network ID: <u>112559999</u>
 Select "Hard limit" as the Examination
 "Start" the analysis
 Check the output files in the folder "C:\BR\_TEX\_RESULTS\PFD\112559999\..."

Check error message in MSG.LST !

## Exercise on GIBC (2)

### PFD Analysis (Annex 3 of AP30B)

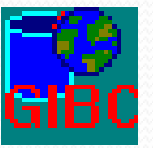

- 1. Go to the tab "Tools/Options"
- 2. Select "30B\_9999.mdb" as SRS Database and "30B\_gims.mdb" as Additional GIMS Databases
- 3. Go to the tab "Appendix 30B"
- 4. Check "Annex 3 PFD"
- 5. Type in the network ID: <u>112559999</u>
- 6. "Start" the analysis

## View results of Annex 3

#### View in results database

- Located at: C:\BR\_TEX\_RESULTS\AP30B\112559999\.. and open ap30b\_pfd\_res table in the AP30B\_RESULTS.mdb file (or "Open database" in GIBC/AP30B)
- all pfd\_excess <0</li>
   favorable finding

#### View finding with AP30BTexCap software

- 1. Go to the tab "ANNEX 3--PFD"
- 2. "Upload "the results files after selecting its location
- 3. "View findings"

"A—" favorable finding "N—" unfavorable finding

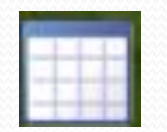

AP30BTexCap

## Exercise on GIBC (3)

#### Annex 4 and service area coverage examinations

| F | ۲  |  |
|---|----|--|
| G | BC |  |

- 1. Go to the tab "Tools/Options"
- 2. Select "30B\_9999.mdb" as SRS Database and "30B\_gims.mdb" as Additional GIMS Databases
- 3. Go to the tab "Appendix 30B"
- 4. Check "SA Coverage" and "Annex 4 C/I"
- 5. Type in the network ID: <u>112559999</u>
- 6. "Start" the analysis

## View results of Annex 4

#### View in results database

- Located at: C:\BR\_TEX\_RESULTS\AP30B\112559999\.. and open ap30b\_clc\_res table in the AP30B\_RESULTS.mdb file (or "Open database" in GIBC/AP30B)
- f\_affected = "Y" Affected

#### View finding with AP30BTexCap software

- 1. Go to the tab "ANNEX 4-C/I"
- 2. "Upload "the results files after selecting its location
- 3. "View results" :

List of the affected networks and degradation values

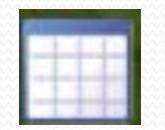

AP30BTexCap

### View results of Service area coverage

#### View in results database

 Located at: C:\BR\_TEX\_RESULTS\AP30B\112559999\.. and open ap30b\_cover\_res table in the AP30B\_RESULTS.mdb file (or "Open database" in GIBC/AP30B)

List of territories and administrations

#### View finding with AP30BTexCap software

- 1. Go to the tab "Service area coverage "
- 2. "Upload "the results files after selecting its location
- 3. "View results" :

List of territories and administrations

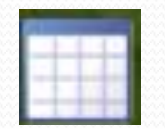

AP30BTexCap

## View results of Service area coverage

- A strong tool to view the GBIC/AP30B results
- New functions are under development
- Find it at:
- ..\Br\_soft\BATCH\AP30B

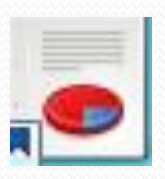

#### AP30B Report

| Appendi                                                                                                   | < 30 30A                                                                                                    | Tools / Opt                                                                                                    | ons                                                  | C                                        | paining Manager                   |  |
|----------------------------------------------------------------------------------------------------|----------------------------------------------------------------------------------------------------|----------------------------------------------------------------------------------------------------|------------------------------------------------------|------------------------------------------|-----------------------------------|--|
| PFD                                                                                                    | Appendix 8                                                                                                    | PXT                                                                                                    | Appen                                                | dix 7                                    | Appendix 30B                      |  |
| Operator ID<br>Network ID                                                                                 | Administ<br>112559999                                                                                                    | Analysis Type                                                                                                    |                                                      | ancel<br>/I Option                       | Start                             |  |
| Messages<br>Progre<br>Wamir<br>Debug                                                                      | Filter<br>ss<br>ng                                                                                                    | Annex 3 PFD<br>SA Coverage<br>Annex 4 C/I<br>PFD (Art.21)                                                           |                                                      | Detailed Report Date Limit Generate Grid |                                   |  |
| Message<br>PROGR><br>PROGR><br>PROGR><br>PROGR><br>PROGR><br>PROGR><br>PROGR><br>Appendix 3<br>Appendix 3 | START OF AN<br>GIMS INIT<br>Generating grids<br>Grid generation<br>0 of<br>NORMAL END<br>Compacting out<br>30B PFD calcul<br>30B SA Coverag<br>30B C/I calculat | NEX 4<br>s<br>completed<br>66 groups are ar<br>)<br>put database<br>ation finished. 10:40:1<br>tion finished. 10:40 | nalysed.<br>0:00. Resu<br>00. Results<br>:00. Result | ults File is<br>File is C<br>ts File is  | s C:\BR_TEX_R<br>∷\BR_ES<br>C:\BR |  |
| Calculation                                                                                               | n Results                                                                                                    |                                                                                                    |                                                      |                                          |                                   |  |
| C:\BR_TE                                                                                                  | tabase                                                                                                    | AP30B\11255999<br>iew Log File                                                                                      | 9\1211131<br>Open Fol                                | l03923∖v<br>der                          | AP30B OLTS<br>AP30BReport         |  |

| AP30     | )BReport      |               | and the second second sec | L | _ 0 | X |
|----------|---------------|---------------|----------------------------------------------------------------------------------------------------|---|-----|---|
| File     | Edit Q        | )uery         | Help                                                                                                    |   |     |   |
| Output d | atabase pa    | ath:          | C:\BR_TEX_RESULTS\AP30B\112559999\121111173541\AP30B_RESULTS.MD                                                                                                    | В |     |   |
|          |               |               | Reload selected database                                                                                                    |   |     |   |
| Main     | Annex 3 -     | PFD           | Service Area Coverage Annex 4 - C/I Details of the anlayzed network                                                                                                    |   |     |   |
| - Analy  | zed Netwo     | ork —         |                                                                                                    |   |     |   |
|          | Notice ID     | ): 112        | 2559999                                                                                                    |   |     |   |
| Ad       | ministration  | n: HO         | )L                                                                                                    |   |     |   |
| Sat      | ellite Name   | : NS          | S-FSS-G2 40.5W                                                                                                    |   |     |   |
| Satel    | lite Position | n: <b>-40</b> | ).5                                                                                                    |   |     |   |
|          | Provision:    | : A3          | 0B#6.1A                                                                                                    |   |     |   |

| AP3      | OBReport           |                     |                   |                                                                                                    | X |
|----------|--------------------|---------------------|-------------------|----------------------------------------------------------------------------------------------------|---|
| File     | Edit Query         | Help                |                   |                                                                                                    |   |
| Output o | database path:     | C:\BR_TEX_RESUL     | TS\AP30B\112559   | 999\121111173541\AP30B_RESULTS.MDB                                                                                                    | Z |
|          |                    | Reload selected     | database          |                                                                                                    |   |
| Main     | Annex 3 - PFD      | Service Area Cove   | rage 2            | Service area coverage                                                                                                    |   |
| Analy    | sis Parameters     |                     |                   |                                                                                                    |   |
| Input    | database path:     | C:\Users\Administra | tor\Desktop\WRS-1 | 12\VEN\AP30B Exercise\30B_9999.mdb                                                                                                    |   |
| Ana      | alysis started on: | 11/11/2012 5:35 PI  | М                 |                                                                                                    |   |
| Ana      | alysis ended on:   | 11/11/2012 5:36 PI  | М                 |                                                                                                    |   |
| Anal     | lysis was run by:  | Administrator       |                   |                                                                                                    |   |
| S        | oftware version:   | C:\Br_soft\2.6.0.0  |                   | In production?:                                                                                                    |   |
| Analy    | sis succeeded?     | V                   |                   |                                                                                                    |   |
|          | Run Query          | ER                  | Så Number         | Notifying administration/Geographical area                                                                                                    | _ |
|          | Dealit Ivallie     | Dn                  | JA NUMBER         | HOUNING administration deby applications deby applications and a set and a set and a s | - |
|          | RCG                | R                   | 1                 | HODADWY APSY AGE (GIAIA, ALBY ALGY, AND Y AZZIADE Y ARGY, GIASC Y ATAY, ATGY, AUTY, PORVAZAY, BY, BARY, BUT, BELY, BENY, GIBER Y<br>HOL/BES ; BFA ; BIH ; F/BLM ; BLR ; BLZ ; BOL ; BOT ; BRB ; BUL ; NOR/BVT ; CAF ; CAN ; CHL ; CLM ; CME ; E/CNR ; COD ; COG ; F/CPT ; CPV ;<br>CTI ; CTR ; CUB ; HOL/CUW ; CVA ; G/CYM ; CYP ; CZE ; D ; DMA ; DNK ; DOM ; E ; EGY ; EQA ; EST ; ETH ; F ; FIN ; G/FLK ; DNK/FRO ; G ; GAB ;<br>G/GCA ; GHA ; G/GIB ; F/GLP ; GMB ; GNB ; GNE ; GRC ; GRD ; DNK/GRL ; GTM ; F/GUF ; GUI ; GUY ; HND ; HNG ; HOL ; HRV ; HTI ; I ; IRL ; ISL ;<br>JMC ; KEN ; KNA ; LBR ; LBY ; LCA ; LIE ; LSO ; LTU ; LUX ; LVA ; F/MAF ; MCO ; MDA ; POR/MDR ; MEX ; MKD ; MLI ; MLT ; MNE ; MOZ ; MRC ;<br>F/MRT ; G/MSR ; MTN ; MWI ; NCG ; NGR ; NIG ; NMB ; NOR ; CHL/PAQ ; PNR ; POL ; POR ; PRG ; PRU ; USA/PTR ; ROU ; RRW ; RUS ; S ; SDN ;                                                                                                    |   |
|          | RKG                | R                   | 1                 | HOL/ABW ; AFS ; AGL ; G/AIA ; ALB ; ALG ; AND ; XZZ/AOE ; ARG ; G/ASC ; ATA ; ATG ; AUT ; POR/AZR ; B ; BAH ; BDI ; BEL ; BEN ; G/BER ;<br>HOL/BES ; BFA ; BIH ; F/BLM ; BLR ; BLZ ; BOL ; BOT ; BRB ; BUL ; NOR/BVT ; CAF ; CAN ; CHL ; CLM ; CME ; E/CNR ; COD ; COG ; F/CPT ; CPV ;<br>CTI ; CTR ; CUB ; HOL/CUW ; CVA ; G/CYM ; CYP ; CZE ; D ; DMA ; DNK ; DOM ; E ; EGY ; EQA ; EST ; ETH ; F ; FIN ; G/FLK ; DNK/FRO ; G ; GAB ;<br>G/GCA ; GHA ; G/GIB ; F/GLP ; GMB ; GNB ; GNE ; GRC ; GRD ; DNK/GRL ; GTM ; F/GUF ; GUI ; GUY ; HND ; HNG ; HOL ; HRV ; HTI ; I ; IRL ; ISL ;<br>JMC ; KEN ; KNA ; LBR ; LBY ; LCA ; LIE ; LSO ; LTU ; LUX ; LVA ; F/MAF ; MCO ; MDA ; POR/MDR ; MEX ; MKD ; MLI ; MLT ; MNE ; MOZ ; MRC ;<br>F/MRT ; G/MSR ; MTN ; MWI ; NCG ; NGR ; NIG ; NMB ; NOR ; CHL/PAQ ; PNR ; POL ; POR ; PRG ; PRU ; USA/PTR ; ROU ; RRW ; RUS ; S ; SDN ;                                                                                                    |   |
|          | TCG                | E                   | 1                 | AGL ; ALB ; ALG ; AND ; XZZ/AOE ; AUT ; POR/AZR ; BDI ; BEL ; BEN ; BFA ; BIH ; BLR ; BUL ; CAF ; CME ; E/CNR ; COD ; COG ; CPV ; CTI ; CVA ;<br>CYP ; CZE ; D ; DNK ; E ; EGY ; EST ; ETH ; F ; FIN ; DNK/FRO ; G ; GAB ; GHA ; G/GIB ; GMB ; GNB ; GNE ; GRC ; GUI ; HNG ; HOL ; HRV ; I ; IRL ;<br>ISL ; KEN ; LBR ; LBY ; LIE ; LTU ; LUX ; LVA ; MCO ; MDA ; POR/MDR ; MKD ; MLI ; MLT ; MNE ; MRC ; MTN ; NGR ; NIG ; NOR ; POL ; POR ; ROU ;_                                                                                                    |   |
|          | TKG                | E                   | 1                 | AGL: ALB: ALG: AND: XZZ/AOE: AUT: POR/AZR: BDI: BEL: BEN: BFA: BIH: BLR: BUL: CAF: CME: E/CNR: COD: COG: CPV: CTI: CVA: CYP: CZE: D: DNK: E: EGY: EST: ETH: F: FIN: DNK/FRO: G: GAB: GHA: G/GIB: GMB: GNB: GNE: GRC: GUI: HNG: HOL: HRV: I: IRL: ISL: KEN: LBR: LBY: LIE: LTU: LUX: LVA: MCO: MDA: POR/MDR: MKD: MLI: MLT: MNE: MRC: MTN: NGR: NIG: NOR: POL: POR: ROU:                                                                                                    |   |

| AP30                     | 3Report                                                                                    |       |                      |           |              |                 |                |            |           |                |  |  |
|--------------------------|--------------------------------------------------------------------------------------------|-------|----------------------|-----------|--------------|-----------------|----------------|------------|-----------|----------------|--|--|
| File                     | Edit Query                                                                                 | Н     | elp                  |           |              |                 |                |            |           |                |  |  |
| Output da                | atabase path:                                                                              | C:\BI | R_TEX_RESULTSV       | AF308\112 | 559999\12111 | 11173541\AF30B_ | RESULTS.MDB    |            |           |                |  |  |
|                          |                                                                                            | ि ह   | Reload selected data | base      |              |                 |                |            |           |                |  |  |
|                          |                                                                                            |       |                      |           |              |                 |                |            |           |                |  |  |
| Annex 3 PFD2 Annex 3 PFD |                                                                                            |       |                      |           |              |                 |                |            |           |                |  |  |
| Analy                    | sis Parameters                                                                             |       |                      |           |              |                 |                |            |           |                |  |  |
| hput                     | Input database path: C:\Users\Administrator\Desktop\WFS-12\VEN\AF308 Exercise\308_9999.mdb |       |                      |           |              |                 |                |            |           |                |  |  |
| Ana                      | lysis stated on:                                                                           | : 11/ | 11/2012 5:35 FM      |           |              |                 |                |            |           |                |  |  |
| Ana                      | Analysis ended on: 11/11/2012 5:35 FM                                                      |       |                      |           |              |                 |                |            |           |                |  |  |
| Anal                     | ysis was run by                                                                            | : Adr | ninistrator          |           |              |                 |                |            |           | _              |  |  |
| S                        | oftware version:                                                                           | : C:\ | Br_soft \2 6.0.0     |           |              |                 |                | in pro     | duction?  |                |  |  |
| Analy                    | sis succeeded?                                                                             | 1     |                      |           |              |                 |                |            |           |                |  |  |
| Query                    | options                                                                                    |       |                      |           |              |                 |                |            |           |                |  |  |
|                          | al                                                                                         |       |                      | 🔵 🔘 grou  | ips          |                 | 1 7 74         |            |           |                |  |  |
| Show                     | only favoura                                                                               | ble   |                      | (i) test  | /and points  | 3 - Se          | t the Vie      | w criteri  | la        |                |  |  |
|                          | only unravol                                                                               | Jape  |                      | _ test    | gia por la   |                 | _              |            |           |                |  |  |
|                          |                                                                                            | _     |                      |           |              |                 |                |            |           |                |  |  |
| <b>1</b>                 | Reset Query                                                                                |       | Found 64 results     |           |              |                 |                |            |           |                |  |  |
|                          | Beam Name                                                                                  | E/R   | Frequency Band       | Group ID  | Point Type   | Point Longitude | Point Latitude | PFD Excess | PFD Limit | Worst GSO Pos. |  |  |
|                          | RCG                                                                                        | R     | 6/4                  | 193       | F            | -99.16          | 19 28          | 1.369      | -140      | -50.5          |  |  |
|                          | RCG                                                                                        | R     | 6/4                  | 193       | F            | -90.38          | 14.27          | 1.3        | -140      | -50.5          |  |  |
|                          | RCG                                                                                        | R     | 6/4                  | 193       | F            | -84.13          | 9.56           | 1.246      | -140      | -50.5          |  |  |
|                          | RCG                                                                                        | R     | 6/4                  | 193       | F            | -79.1           | 8.29           | 1.204      | -140      | -50.5          |  |  |
|                          | RCG                                                                                        | R     | 6/4                  | 193       | P            | -78.23          | -0.07          | 1.195      | -140      | -50.5          |  |  |
|                          | RCG                                                                                        | R     | 6/4                  | 193       | F            | -77.02          | -11.53         | 1.188      | -140      | -50.5          |  |  |
|                          | RCG                                                                                        | R     | 6/4                  | 193       | F            | -74 01          | 4.4            | 1.161      | -140      | -50.5          |  |  |
|                          | RCG                                                                                        | R     | 6/4                  | 193       | F            | -70.45          | -33.26         | 1.173      | -140      | -50.5          |  |  |

RCG

RCG

R

R

6/4

6/4

193

193

P

P

-68.14

-66.58

-16.22

10.38

1.126

1.109

-140

-140

-50.5

-50.5

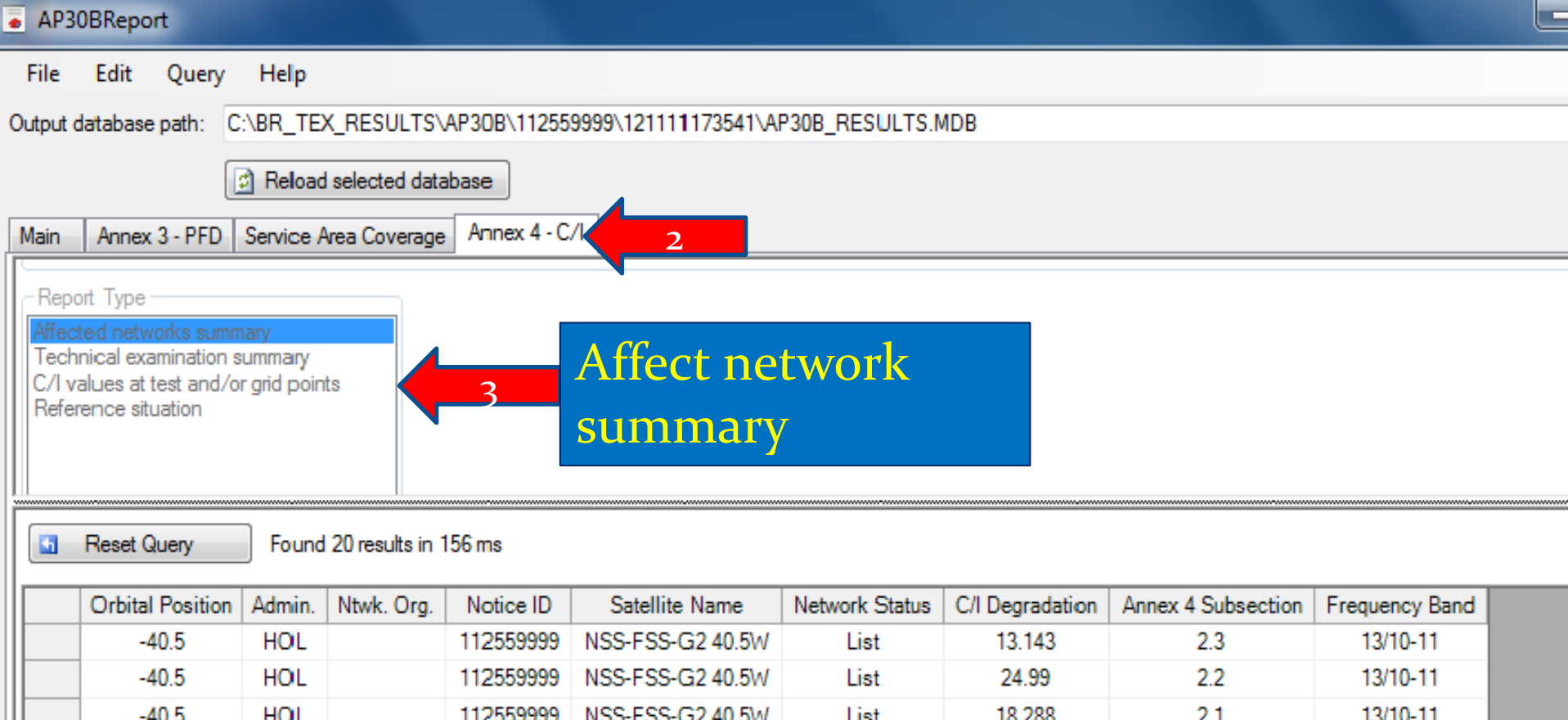

| -40.5 | HOL | 112559999 | NSS-FSS-G2 40.5W | List      | 18.288 | 2.1 | 13/10-11 |
|-------|-----|-----------|------------------|-----------|--------|-----|----------|
| -40.5 | HOL | 112559999 | NSS-FSS-G2 40.5W | List      | 4.884  | 2.3 | 6/4      |
| -40.5 | HOL | 112559999 | NSS-FSS-G2 40.5W | List      | 12.919 | 2.2 | 6/4      |
| -41.8 | LBR | 90558126  | LBR00000         | Allotment | 14.086 | 2.3 | 13/10-11 |
| -41.8 | LBR | 90558126  | LBR00000         | Allotment | 16.204 | 2.2 | 13/10-11 |
| -41.8 | LBR | 90558126  | LBR00000         | Allotment | 20.757 | 2.1 | 13/10-11 |
| -41.8 | LBR | 90558126  | LBR00000         | Allotment | 19.456 | 2.3 | 6/4      |
| -41.8 | LBR | 90558126  | LBR00000         | Allotment | 20.136 | 2.2 | 6/4      |
| -41.8 | LBR | 90558126  | LBR00000         | Allotment | 26.829 | 2.1 | 6/4      |
| -40.5 | MCO | 105559005 | MCO-FSS-40.5W    | Pending   | 16.825 | 2.3 | 13/10-11 |
| -40.5 | MCO | 105559005 | MCO-FSS-40.5W    | Pending   | 17.685 | 2.2 | 13/10-11 |
| -40.5 | MCO | 105559005 | MCO-FSS-40.5W    | Pending   | 22.98  | 2.3 | 6/4      |
| -40.5 | MCO | 105559005 | MCO-FSS-40.5W    | Pending   | 24.071 | 2.2 | 6/4      |

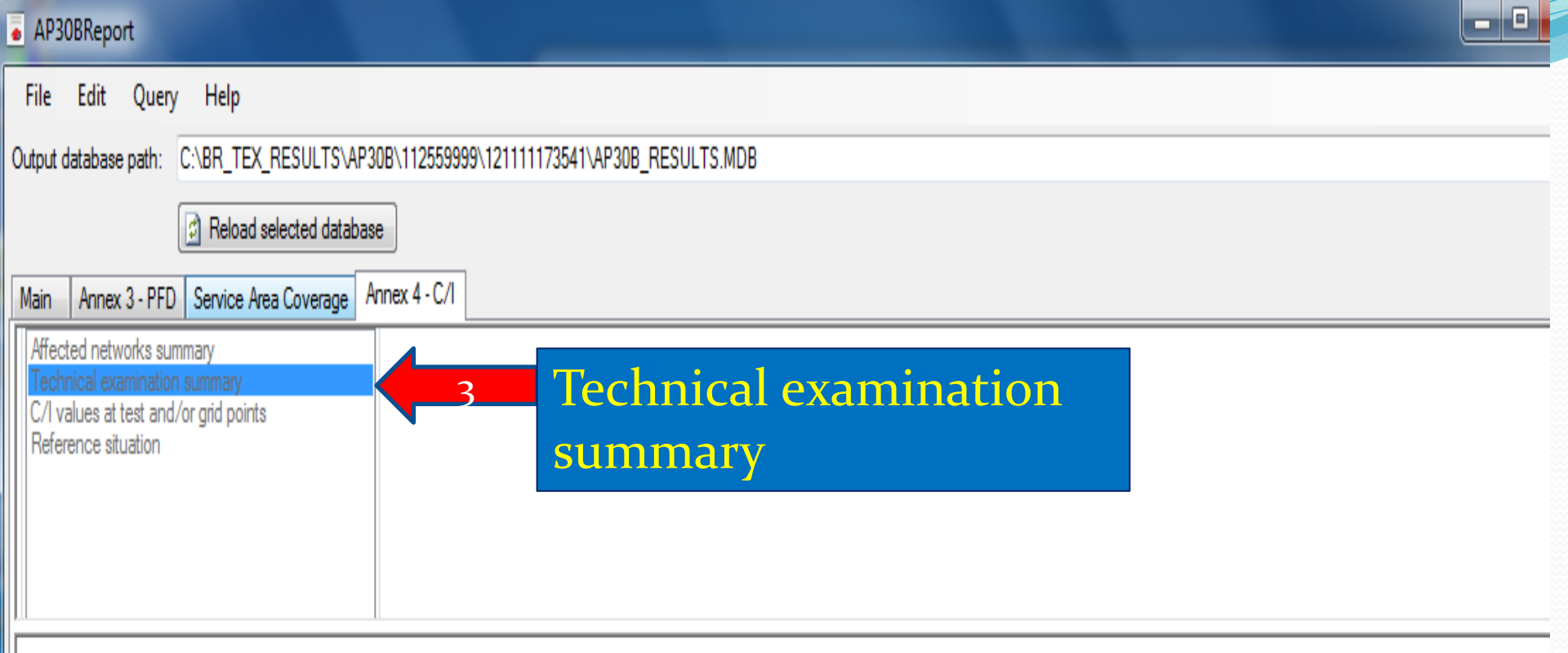

| 🔄 Reset Query | Found 8 results in 124 ms |
|---------------|---------------------------|
|               |                           |

| Orbital Position | Admin. | Ntwk. Org. | Notice ID | Satellite Name   | Network Status | Frequency Band | SE Down TP Degradation | SE Down GP Degradation | SE Up Degradation | AG Degradation |
|------------------|--------|------------|-----------|------------------|----------------|----------------|------------------------|------------------------|-------------------|----------------|
| -40.5            | HOL    |            | 112559999 | NSS-FSS-G2 40.5W | List           | 13/10-11       | 15.262                 | 24.99                  | 18.288            | 13.143         |
| -40.5            | HOL    |            | 112559999 | NSS-FSS-G2 40.5W | List           | 6/4            | 10.43                  | 12.919                 |                   | 4.884          |
| -41.8            | LBR    |            | 90558126  | LBR00000         | Allotment      | 13/10-11       | 15.907                 | 16.204                 | 20.757            | 14.086         |
| -41.8            | LBR    |            | 90558126  | LBR00000         | Allotment      | 6/4            | 20.053                 | 20.136                 | 26.829            | 19.456         |
| -40.5            | MCO    |            | 105559005 | MCO-FSS-40.5W    | Pending        | 13/10-11       | 17.683                 | 17.685                 |                   | 16.825         |
| -40.5            | MCO    |            | 105559005 | MCO-FSS-40.5W    | Pending        | 6/4            | 24.069                 | 24.071                 |                   | 22.98          |
| -45              | USA    |            | 96559003  | USASAT 13I       | List           | 13/10-11       | 2.054                  | 4.153                  |                   | 4.086          |
| -43              | USA    |            | 104559005 | USASAT-55E       | List           | 13/10-11       | 23.545                 | 23.761                 | 7.201             | 18.854         |

| AP30BR                  | eport                                                                                                    |                  |                        |                  |                    |                  |                  |                  |                  |                |                  |              |                 |                    |         |            |
|-------------------------|----------------------------------------------------------------------------------------------------|------------------|------------------------|------------------|--------------------|------------------|------------------|------------------|------------------|----------------|------------------|--------------|-----------------|--------------------|---------|------------|
| File Ed                 | lit Quer                                                                                                    | y Hel            | р                      |                  |                    |                  |                  |                  |                  |                |                  |              |                 |                    |         |            |
| Output datab            | base path:                                                                                                    | C:\BR_           | TEX_RESULTS\AP         | 30B\112559999\1  | 121111181953\AP3(  | B_RESULTS.MD     | В                |                  |                  |                |                  |              |                 |                    |         |            |
|                         |                                                                                                    | 🕅 Rel            | oad selected databa    | se               |                    |                  |                  |                  |                  |                |                  |              |                 |                    |         | -          |
| M-1- A-                 | 2 05                                                                                                    |                  | A                      | Apper 4 - C/L    |                    |                  |                  |                  |                  |                |                  |              |                 |                    |         |            |
|                         | nex 3 - PFL                                                                                                    |                  | ce Area Coverage       |                  |                    |                  |                  |                  |                  |                | in produc        |              |                 |                    |         |            |
| Analysis s              | succeeded                                                                                                    | ? 🔽              |                        |                  |                    |                  |                  |                  |                  |                |                  |              |                 |                    |         |            |
| Deta                    | ailed report                                                                                                    | ?                |                        |                  |                    |                  |                  |                  |                  |                |                  |              |                 |                    |         |            |
| Gnd                     | generated                                                                                                    |                  |                        |                  |                    |                  | A6A databa       | se path:         |                  |                |                  |              |                 |                    |         |            |
| - Report Ty             | ype                                                                                                    |                  |                        | S                | how                |                  |                  |                  |                  |                |                  |              |                 |                    |         |            |
| Arrected r<br>Technica  | networks su<br>I examinatio                                                                                                    | mmary<br>n summa | ry                     | V                | Affected Test Poin | ts<br>-          | Affected         | Grid Points      |                  |                |                  |              |                 |                    |         |            |
| C/I value:<br>Reference | s at test and<br>e situation                                                                                                    | l/or grid p      | points                 |                  | Not Affected Test  | Points           | Not Affe         | cted Grid Points |                  |                |                  |              |                 |                    |         |            |
|                         |                                                                                                    |                  |                        |                  |                    |                  |                  |                  |                  |                |                  |              |                 |                    |         |            |
|                         | Image: Second second second |                  |                        |                  |                    |                  |                  |                  |                  |                |                  |              |                 |                    |         |            |
|                         | C/]                                                                                                    | Va               | lues a                 | t TPs.           | /GPs               | мсо              |                  |                  |                  |                |                  |              |                 |                    |         |            |
|                         | ,                                                                                                    |                  |                        | Fr               | equency Band :     |                  |                  |                  |                  | 2              |                  | Set the      | e View          | <sup>r</sup> crite | ria     |            |
|                         |                                                                                                    |                  |                        | Ar               | nex 4 Subsection : |                  |                  |                  |                  |                |                  |              |                 |                    |         |            |
|                         |                                                                                                    |                  |                        | G                | rp. ld. Aff. Up. : |                  |                  |                  |                  |                |                  |              |                 |                    |         |            |
|                         |                                                                                                    |                  |                        | Gi               | rp. ld. Aff. Dn. : |                  |                  |                  |                  |                |                  |              |                 |                    |         |            |
|                         |                                                                                                    |                  |                        | G                | rp. ld. lnf. Up. : |                  |                  |                  |                  |                |                  |              |                 |                    |         |            |
|                         |                                                                                                    |                  |                        | <b>[</b> G       | rp. Id. Int. Dn. : |                  |                  |                  |                  |                |                  |              |                 |                    |         |            |
| 🔄 Res                   | set Query                                                                                                    | Fo               | und 9 results in 265 r | ns               |                    |                  |                  |                  |                  |                |                  |              |                 |                    |         |            |
| Ad                      | lmin. Not                                                                                                    | tice ID          | Satellite Name         | Orbital Position | Frequency Band     | Grp. Id. Aff. Up | Grp. Id. Aff. Dn | Grp. Id. Inf. Up | Grp. ld. Inf. Dn | Inf. Notice Id | Inf. Sat. Name   | Station Type | Point Longitude | Point Latitude     | C/I     | C/I Refe 🔺 |
| M                       | CO 105                                                                                                    | 559005           | MCO-FSS-40.5W          | -40.5            | 6/4                | 297              | 0                | 193              | 0                | 112559999      | NSS-FSS-G2 40.5W | P            | 7.4             | 43.67              | 23.058  | 3(         |
| M                       | CO 105                                                                                                    | 559005           | MCO-FSS-40.5W          | -40.5            | 13/10-11           | 295              | 0                | 196              | 0                | 112559999      | NSS-FSS-G2 40.5W | Р            | 7.4             | 43.67              | 24.058  | 3(         |
| M                       | CO 105                                                                                                    | 559005           | MCO-FSS-40.5W          | -40.5            | 6/4                | 0                | 298              | 0                | 163              | 112559999      | NSS-FSS-G2 40.5W | P            | 7.4             | 43.67              | -16.312 | 26.        |
| M                       | CO 105                                                                                                    | 559005           | MCO-FSS-40.5W          | -40.5            | 6/4                | 0                | 298              | 0                | 164              | 112559999      | NSS-FSS-G2 40.5W | P            | 7.4             | 43.67              | -11.312 | 26.        |
| M                       | ICO 105                                                                                                    | 559005           | MCO-FSS-40.5W          | -40.5            | 6/4<br>13/10-11    | 29/              | 298              | 0                | 181              | U<br>112559999 | NSS-ESS-G2.40.5W | P            | 7.4             | 43.67              | -16.313 | 2          |
| M                       | ICO 105                                                                                                    | 559005           | MCO-FSS-40.5W          | -40.5            | 13/10-11           | 0                | 296              | 0                | 182              | 112559999      | NSS-FSS-G2 40.5W | P            | 7.4             | 43.67              | 1.028   | 24.5       |
| M                       | CO 105                                                                                                    | 559005           | MCO-FSS-40.5W          | -40.5            | 13/10              | 295              | 296              | 0                | 0                | 0              |                  | P            | 7.4             | 43.67              | -8.976  | 19.2 🔻     |
| •                       |                                                                                                    |                  |                        |                  |                    |                  |                  |                  |                  |                |                  |              |                 |                    |         | - F        |

| AP     | AP30BReport                                                                          |                                   |                            |                  |                  |                  |                  |                 |                |                   |               |                    |
|--------|--------------------------------------------------------------------------------------|-----------------------------------|----------------------------|------------------|------------------|------------------|------------------|-----------------|----------------|-------------------|---------------|--------------------|
| File   | Edit                                                                                 | Query He                          | lp                         |                  |                  |                  |                  |                 |                |                   |               |                    |
| Output | utput database path: C:\BR_TEX_RESULTS\AP30B\112559999\12111181953\AP30B_RESULTS.MDB |                                   |                            |                  |                  |                  |                  |                 |                |                   |               |                    |
|        | Reload selected database                                                             |                                   |                            |                  |                  |                  |                  |                 |                |                   |               |                    |
|        |                                                                                      |                                   |                            |                  |                  |                  |                  |                 |                |                   |               |                    |
| Main   | Annex 3                                                                              | 3 - PFD   Servi                   | ce Area Coverage Anr       | 1ex 4 - C/I      |                  |                  |                  |                 |                |                   |               |                    |
|        | Detailed report?                                                                     |                                   |                            |                  |                  |                  |                  |                 |                |                   |               |                    |
|        | Grid gene                                                                            | erated?                           |                            |                  |                  |                  | A6A database p   | path:           |                |                   |               |                    |
| Rep    | oort Type -                                                                          |                                   |                            |                  |                  |                  |                  |                 |                |                   |               |                    |
| Affe   | cted netwo                                                                           | orks summary                      |                            |                  |                  |                  |                  |                 |                |                   |               |                    |
| C/I    | nnicai exari<br>values at te                                                         | nination summa<br>est and/or grid | points                     |                  |                  |                  |                  |                 |                |                   |               |                    |
| Refe   | erence situa                                                                         | ation                             |                            |                  |                  |                  |                  |                 |                |                   |               |                    |
|        |                                                                                      |                                   |                            | Filte            | r Field F        | ilter Value      |                  |                 |                | Available Fil     | Iter Values   |                    |
|        |                                                                                      | 3                                 |                            | Adm              | in.: H           |                  |                  |                 |                |                   |               |                    |
|        | for                                                                                  |                                   | aitustion                  | Notic            | e ID :           |                  |                  |                 |                |                   |               |                    |
|        | eler                                                                                 | ence                              | SILUALION                  | Freq             | uency Band :     |                  |                  |                 |                | Cattle            |               | onitonio           |
|        |                                                                                      |                                   |                            | Anne             | x 4 Subsection : |                  |                  |                 | 4              | Set th            | e view        | criteria           |
|        |                                                                                      |                                   |                            | Grp.             | ld. Aff. Up. :   |                  |                  |                 |                |                   |               |                    |
|        |                                                                                      |                                   |                            | Grp.             | ld. Aff. Dn. :   |                  |                  |                 |                |                   |               |                    |
|        | Peast Or                                                                             |                                   | und 105 marsha in 205 m    |                  |                  |                  |                  |                 |                |                   |               |                    |
|        | neset qu                                                                             |                                   | Junu 165 lesuits in 265 li | 15               |                  |                  |                  |                 |                |                   |               |                    |
|        | Admin.                                                                               | Notice ID                         | Satellite Name             | Orbital Position | Frequency Band   | Grp. Id. Aff. Up | Grp. Id. Aff. Dn | Point Longitude | Point Latitude | New C/I Reference | C/I Reference | Annex 4 Subsection |
|        | HOL                                                                                  | 112559999                         | NSS-FSS-G2 40.5W           | -40.5            | 6/4              | 193              | 163              | -25.48          | 37.78          | 32.3              | 999.99        | 2.3                |
|        | HOL                                                                                  | 112559999                         | NSS-FSS-G2 40.5W           | -40.5            | 6/4              | 193              | 163              | -23.63          | 15.07          | 32.133            | 999.99        | 2.3                |
|        | HOL                                                                                  | 112559999                         | NSS-FSS-G2 40.5W           | -40.5            | 6/4              | 193              | 163              | -17.78          | 64.7           | 32.322            | 999.99        | 2.3                |
|        | HOL                                                                                  | 112559999                         | NSS-FSS-G2 40.5W           | -40.5            | 6/4              | 193              | 163              | -13.74          | 25.17          | 32.189            | 999.99        | 2.3                |
|        | HOL                                                                                  | 112559999                         | NSS-FSS-G2 40.5W           | -40.5            | 6/4              | 193              | 163              | -11.41          | 10.72          | 20.898            | 999.99        | 2.3                |
|        | HOL                                                                                  | 112559999                         | NSS-FSS-G2 40.5W           | -40.5            | 6/4              | 193              | 163              | -8              | 53.44          | 32.31             | 999.99        | 2.3                |
|        | HOL                                                                                  | 112559999                         | NSS-FSS-G2 40.5W           | -40.5            | 6/4              | 193              | 163              | -5.67           | 38.14          | 32.274            | 999.99        | 2.3                |
|        | HOL                                                                                  | 112559999                         | NSS-FSS-G2 40.5W           | -40.5            | 6/4              | 193              | 163              | -2.05           | 53.86          | 32.308            | 333.33        | 2.3                |
|        | HUL                                                                                  | 112559999                         | NSS-FSS-G2 40.5W           | -40.5            | 6/4              | 193              | 163              | 1.98            | 46.21          | 32.293            | 333.33        | 2.3                |
|        | HOL                                                                                  | 112559999                         | NSS-FSS-G2 40.5W           | -40.5            | 6/4              | 100              | 103              | 2.03            | 20.40          | 32.172            | 333.33        | 2.3                |
|        | HOL                                                                                  | 112559999                         | NSS-F35-02 40.5W           | -40.5            | 6/4              | 102              | 162              | 0.UZ            | 0.22           | 32.303            | 000 00        | 2.3                |
|        | HUL                                                                                  | 112000000                         | N33-F33-G2 40.0W           | -40.0            | 0/4              | 135              | 100              | 0.40            | 3.23           | 20.003            | 333.33        | 2.3                |

The Bureau has produced video presentations to assist administrations in using the new GIBC software package:

http://www.itu.int/en/ITU-R/space/plans/Pages/AP30B.aspx

# Any Question ?

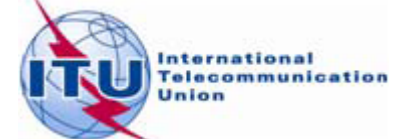